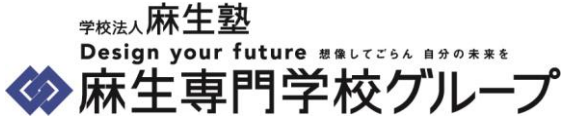

# Web出願を利用される方へ

# もくじ

- 1.問合せ窓口
- 2. Web出願サイトへのアクセス方法
- 3. Web出願の流れ
- 4. 出願における注意事項 ※必ずご一読をお願いいたします。
- 5. 出願画面のイメージ

## 1. 問合せ窓口

ご登録の方法など、ご不明な点がございましたら下記サポート窓口までご連絡ください。

■サポート窓口

Design your future Interestion

info@asojuku.ac.jp

# 2. Web出願サイトへのアクセス方法

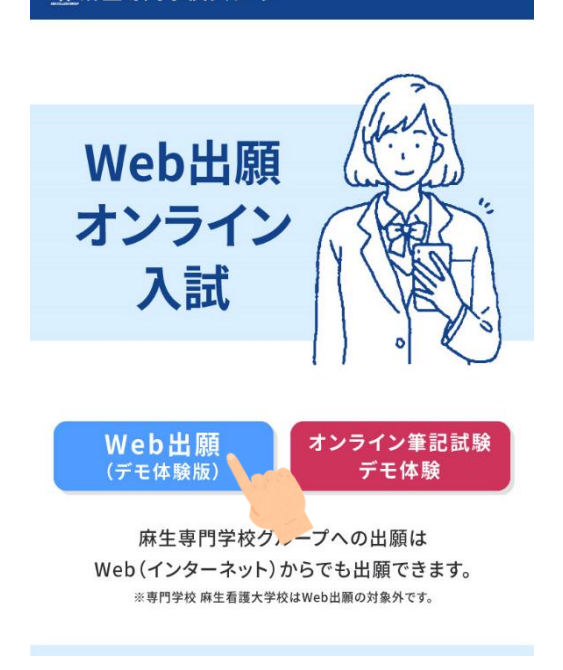

麻生塾のホームページ内のリンクから出願期間外はデモサイト、 出願開始日からは各校の出願サイトへのリンクが表示されます。

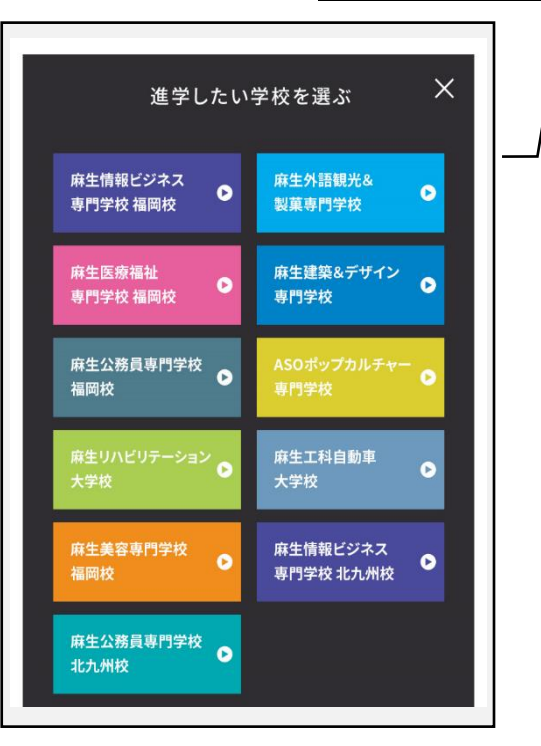

注意: 各校の出願サイトへのリンクは9月末頃に先行して 公開予定です。公開後はボタンの名称が変更されます。

# 学校法人麻生塾 Design your future ##LTZ ▶麻生専門学校グループ

# 3. Web出願の流れ

出願に必要なお手続きは大きく分けて3ステップです。

#### 希望する学校の出願サイトでアカウントを作成してください。 (1)

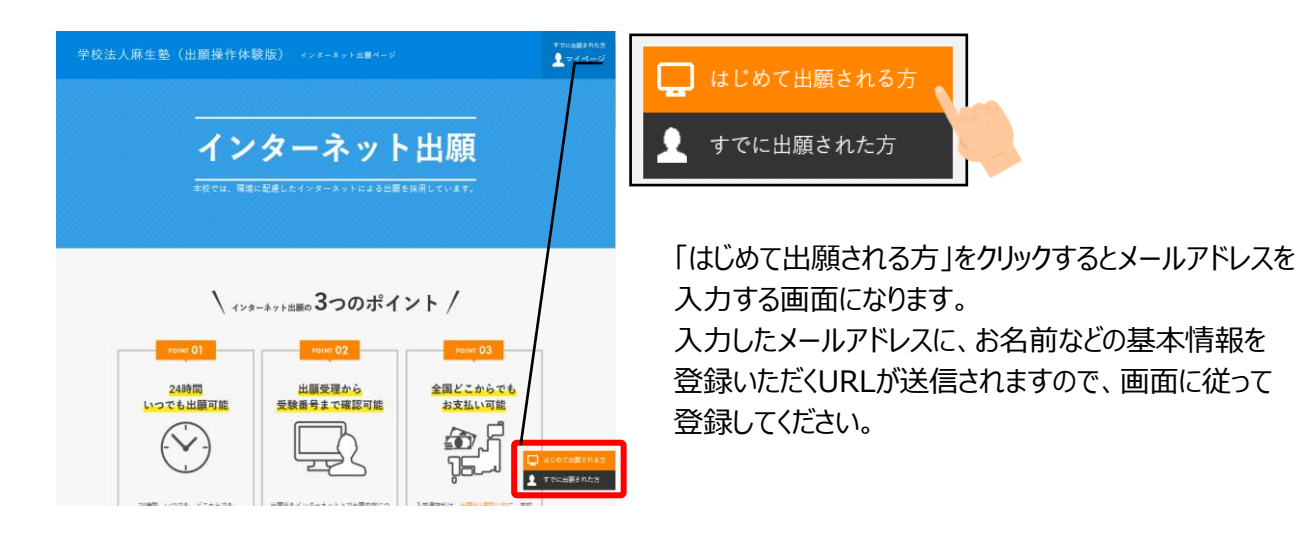

#### 出願したい学科や選抜日程などを選択し、出願に必要な情報を入力してください。 (2)

|                  |       | 新規出願                |        |           |     |
|------------------|-------|---------------------|--------|-----------|-----|
| 入力途中で下書き保存が可能です。 | 発存した) | 内容はマイページより擺集いただけます。 |        |           |     |
| 入試情報             | 個人情報  | ₩ → 課題・質問項目 →       | 出原内容確認 | $\rangle$ | 完了  |
| 入試情報入力           |       |                     |        |           |     |
| 学科・コース 必須        |       | 学部・学科               |        | 年数        | 定貝  |
|                  |       | 出簡体験·A学科            |        | 2年制       | 40倍 |
|                  |       | 出簡体験・B学科            |        | 4年制       | 40名 |
|                  |       | 出願体験・C学科            |        | 4年制       | 20名 |

出願に必要な情報を以下の順で登録します。 :

入試情報

- 個人情報 ご連絡先などを入力 :
- 課題·質問項目 :
- 志望理由や支援制度などを入力

出願したい学科や選抜日程を選択

すべて登録すると「出願する」ボタンが表示されます。 このボタンを押すまでは何度でも修正が可能です。

注意:出願開始日までは「出願する」ボタンは表示されません。

#### 必要書類の郵送をお願いいたします(願書の郵送は不要です)。 (3)

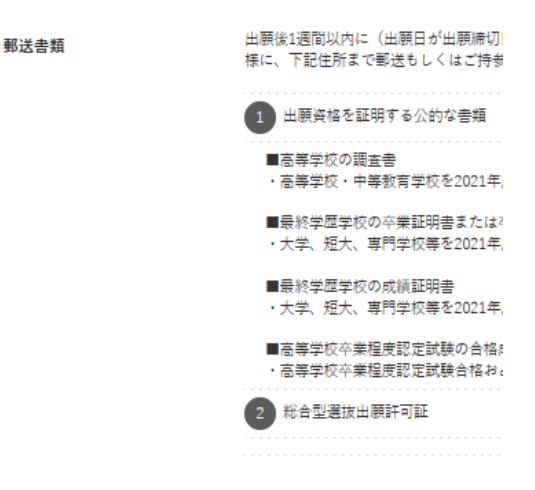

郵送する書類は選抜方法などによって異なります。 出願システムに左の画面イメージのように表示されますので ご確認ください。

注意:郵送書類の確認をもって出願受付としております。 郵送書類に関しても、願書締切日までにご提出願います。

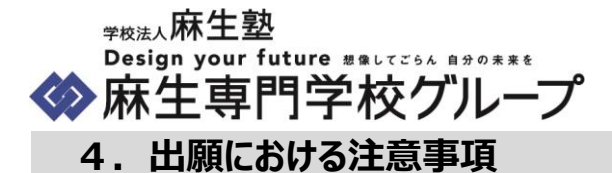

### 受験票について

Web出願サイトから受験票を確認することができますが、正式な受験票は麻生塾から郵送されます。 かならず麻生塾から郵送する受験票を大切に保管ください。

## 5. 出願画面のイメージ

### アカウント作成

各学校のサイトにログインし、画面右側か、最下部の「はじめて出願される方」をクリックしてください。

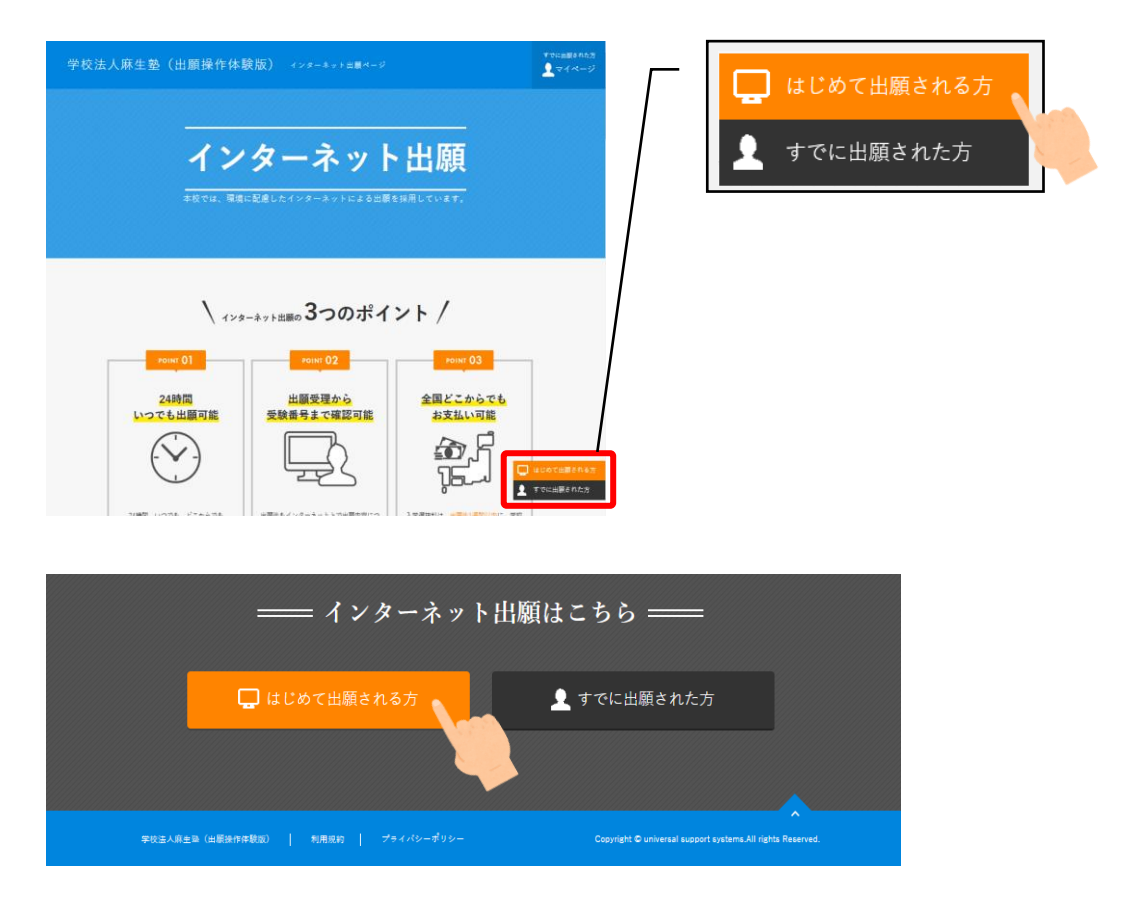

アカウント・基本情報の登録は以下の順でおこないます。 登録URL送信用のメールアドレスを登録し(ログインIDになります)、その後、連絡先などの情報を登録します。

登録URLの送信先入力 登録URLの送信完了 基本情報入力 確認 完了 : アカウント情報を登録するためのメールアドレスを登録します。 : メールが届いていることを確認し、記載されているURLへアクセスします。 : アカウント作成に必要な情報を登録します。 : 登録内容の最終確認をします(あとから変更できます)。 : アカウント作成完了です。

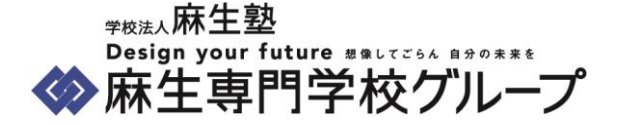

アカウント情報を登録するためのURLを発行します。 メールアドレスを2箇所記入し、「送信する」ボタンをクリックしてください。 画面下にありますプライバシーポリシー・利用規約もご一読ください。

| 登録URLの送信先入力                                    | 登録URLの送信完了                                             | 基本情報入力                                           | 確認                                       | 完了                            |
|------------------------------------------------|--------------------------------------------------------|--------------------------------------------------|------------------------------------------|-------------------------------|
| 20月11日 本学行生 1                                  | -                                                      |                                                  |                                          |                               |
| 豆球URLの达信先ノ                                     |                                                        |                                                  |                                          |                               |
| ネット出願では、メールア<br>ポタンをクリックしてくださ<br>を進めてください。事前に@ | ドレスをIDとしてご利用いた<br>さい。入力していただいた。<br>@syutsugan.netからのメー | にだきます。登録されるメー<br>〈ールアドレスに登録用URI<br>ルを受信できるようにしてく | -ルアドレスを入力して いナ<br>-を送信いたします。受け取<br>ください。 | ただき、「同意して進む」<br>(られたメールより、 登録 |
| メールアドレス 必須                                     | 例)test@syutsu                                          | igan.net                                         |                                          |                               |
|                                                | ▼ 確認のためもう                                              | 一度入力してください。                                      |                                          |                               |
|                                                | 例)test@syutsu                                          | igan.net                                         |                                          |                               |
| 건물                                             | 録頂いた場合、下記プライ<br>ネット出願利用                                | バシーポリシーを含むCook<br>規約に同意いただいたもの                   | ieの使用についてご理解の<br>といたします。                 | L,                            |

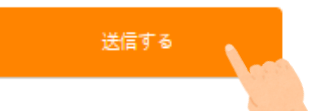

「送信する」ボタンをクリックしますと、記入したメールアドレスにURLが記載されたメールが届きます。 アカウント情報の登録はそちらのURLからおこないますので、この画面は閉じてください。 メールが届かないなど、問題が発生しましたら、この画面内の案内にしたがってご対応ください。

| 登録URLの送信先入力 | 登録URLの送信完了 | 基本情報入力 | 一種認 | <b>元</b> 了 |
|-------------|------------|--------|-----|------------|
|             |            |        |     |            |

### このようなメールが届きます。記載されているURLをクリックしてください。

| このメッセージはインターネット出願システムより自動送信されています。<br>お心当たりのない場合は、他の方がメールアドレスを誤ってご登録された可能性がござい | ます。 |
|--------------------------------------------------------------------------------|-----|
|                                                                                |     |
| インターネット出願サービスのご利用、誠にありがとうございます。                                                |     |
| アカウント登録に必要な「確認用 URL」をお送りいたします。<br>下記 URL をクリックして、アカウント・基本情報登録を完了してください。        |     |
| https://www.syutsugan.net/ja/aso/                                              |     |

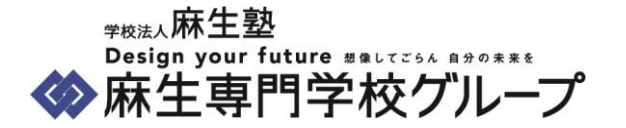

アカウントの基本情報の登録をおこないます。画面の案内にしたがって登録をお願いします。 入力項目は以下の画面イメージ以外にもありますので、ご注意ください。 登録には証明写真のデータが必要です。ご準備ください。 すべて入力が完了したら、「確認する」ボタンをクリックしてください。

| 登録URLの送信先入力                        | 登録URLの送信完了                     | 基本情報入力            |                             | 確認                   | 完了           |
|------------------------------------|--------------------------------|-------------------|-----------------------------|----------------------|--------------|
| <b>基本情報</b><br>登録を行います(完了まで3分      | )程度)。登録完了後も道                   | 加・変更が可能です。        |                             |                      |              |
| 氏名・住所に使用できる漢字()<br>常用漢字で表現できない場合() | tJIS規格(第1・第2水準<br>t、カタカナで入力してく | t) です。<br>ださい。    |                             |                      |              |
| 氏名 必須                              | 姓(①                            | 出顧                | 名                           | 例) 一郎                |              |
| フリガナ 必須                            | セイ 🕥                           | シュツガン             | XT                          | 例) イチロウ              |              |
| メールアドレス                            | ishikawa@as                    | ojuku.ac.jp       |                             |                      |              |
| パスワード 必須                           | ▼ 確認のため                        | もう一度入力してください。     |                             | 半角英数                 | 字8文字以上       |
| 証明写真 <u>必須</u>                     |                                | ○ 7 7<br>※6ヶ月以内に数 | イルを選択<br><mark>影されたも</mark> | 半角英数*<br>5の(上半身・正面・脱 | 字8文字以上<br>₩) |
|                                    |                                | 確認する              |                             |                      |              |

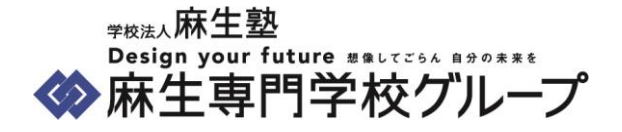

### 入力した内容をもう一度ご確認ください。

内容に問題があれば「編集する」、問題なければ「登録する」をクリックしてください。

| 登録URLの送信先入力                | 登録URLの送信完了                                | 基本情報入力                                                 | 確認                   | 完了 |
|----------------------------|-------------------------------------------|--------------------------------------------------------|----------------------|----|
| 基本情報                       |                                           |                                                        |                      |    |
| 氏名                         | 麻生 花子                                     |                                                        |                      |    |
| フリガナ                       | アンウ ハナコ                                   |                                                        |                      |    |
| メールアドレス                    | ishikawa@asoju                            | ıku.ac.jp                                              |                      |    |
| パスワード                      | ********                                  |                                                        |                      |    |
| 証明写真                       |                                           |                                                        |                      |    |
| 基本情報の登録が完了<br>すぐに出願される方は「新 | <sup>編集する</sup><br>しました。<br>行規出願」をクリックし   | ってください。                                                | 登録する                 |    |
|                            | <b>アカウント・基</b> ス<br>ご登録のメールアドレス<br>登録完了メー | <b>本情報登録が完了しま</b><br>スに登録完了メールを送信いたし<br>ールは必ず保存してください。 | <b>もした。</b><br>.ました。 |    |
| 新                          | 規出顧                                       |                                                        | マイページTOP             |    |

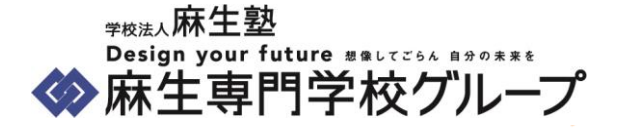

### マイページ確認

ひとつ前の手順で「マイページTOP」もしくは、トップページ右上の「マイページ」、「すでに出願された方」ボタンから マイページへアクセスすることができます。

|                                                | TOP 出願登録状況一覧                             | 別注那送される受験票を入学廃抜日にご持参ください。        | 新炉出願     |
|------------------------------------------------|------------------------------------------|----------------------------------|----------|
| 麻生花子                                           |                                          |                                  |          |
| <ul> <li>(個人情報編集)</li> <li>(型) お知らせ</li> </ul> |                                          | まだ出願登録されていません                    |          |
| ただいま、お知らせはありません。                               |                                          |                                  |          |
|                                                |                                          |                                  |          |
|                                                | こわらに、出願状況もしくは下書を願き<br>出願を取りやのる場合は、右記ポタンさ | eの一覧が表示されます。<br>2時して個人情報を削除できます。 | 全ての情報を削除 |

各ボタンからは、以下の操作ができます。

| 「個人情報編集」   | : アカウント登録で登録した内容を変更することができます。 |
|------------|-------------------------------|
| 「新規出願」     | :まだ出願をされていない方は、こちらから出願ができます。  |
| 「全ての情報を削除」 | :下書き状態の出願データをすべて削除することができます。  |

願書が下書き状態のときは以下のような画面になります。画面右の「編集」から願書の修正、提出をします。

| TOP 出願登釒                | <b>录状況一覧</b> 別注影              | 送される受験票を入学端抜日にご持参ください。 | 新規出願    |
|-------------------------|-------------------------------|------------------------|---------|
| 出願状況: 顧書下               | 書き 願書提出済 出願完了                 |                        |         |
| 入学縦抜日                   | 学部・学科: 出願体験・A学科               | 入学選抜料 20,000円          | 出願内容を表示 |
| 2021年                   | 入気種別: 一般<br>出願締切: 2021年10月05日 | 郵送書類: 未提出              | 編集      |
| <b>10</b> 月 <b>09</b> 日 | 受联奋号: 一                       | 試験結果: 受験日まであと51日       | 削除      |
|                         |                               |                        |         |

出願すると、以下のような画面になります。出願が受理されると、画面左上の「出願状況」が 出願完了となります。

| TOP 出願登録状況一覧                                                      | 別注郵送される受験票を入字羅抜日にこ               | 特参ください。            | 新規出顧   |
|-------------------------------------------------------------------|----------------------------------|--------------------|--------|
| 出願状況: <u>顧書下書き</u> <del>顧書提出演</del><br>入学 <i>編</i> 抜日<br>入試種別: 一般 | <u>出顧完了</u><br>体験・A字科 入学選抜科<br>: | 20.000円 支払期限まであと6日 | 受験票を表示 |
| 2021年<br>10月09日<br>出願締切: 2021<br>受験番号: -                          | 年10月05日 郵送書類:<br>試験結果:           | 未提出<br>受験日まであと51日  | 支払い手続き |

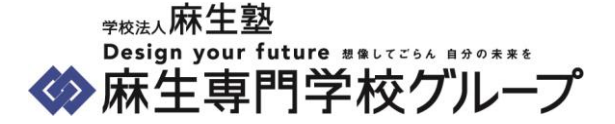

### 新規出願

願書の作成をします。

画面の案内にしたがって入力をお願いします。入力は途中で中断しても下書きとして保存することができます。 主な入力内容は以下です。

| :希望学科や日程を選択します。                      |
|--------------------------------------|
| :連絡先など、出願に必要な情報を入力します。               |
| :志望理由、受験方法や特待生の希望などの課題や質問への回答を記入します。 |
| :入力内容の最終確認をします。                      |
| :出願完了です。別途、入学選抜料の払込と必要書類の郵送をお願いします。  |
|                                      |

入試情報では、希望する学科や日程を選択することができます。入力したら画面下の「確認する」をクリックしてください。 入力時の注意事項は以下です。

- ・ 会場は「課題・質問項目」で選択しますので、こちらでの選択は不要です。
- ・ 選択を進めると、郵送書類が表示されますので、かならず願書締切日までに郵送してください。
- 入学選抜料は支払方法に記載の銀行口座へお振込をお願いします。
   入学選抜料免除の方(第4回入学選抜まで)は、表示される金額から免除される金額を引いた
   差額のお振込をお願いいたします。

入力途中で下書き保存が可能です。保存した内容はマイページより編集いただけます。 入試情報 個人情報 課題·質問項目 出願内容確認 完了 入試情報入力 学科・コース 必須 学部・学科 年数 定貝 出願体験・A学科 2年制 40名 出願体験・B学科 4年制 40名 出願体験・C学科 4年制 20名 入学選抜料: 20,000円 支払方法 必须 こちらに振込先が記載されます。 確認する

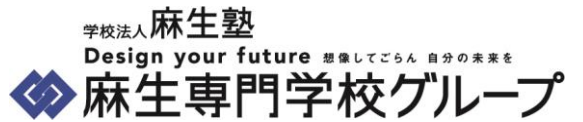

「確認する」をクリックすると、入力内容の確認画面が開きます。問題なければそのまま「登録して次へ」ボタンを クリックしてください。

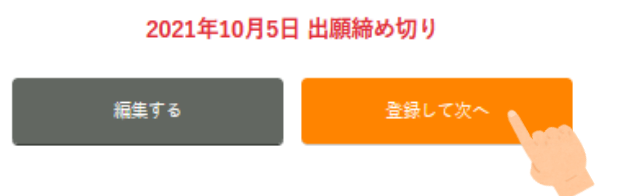

個人情報では、出願に必要な連絡先や学歴などを記入します。

入力時の注意事項は以下です。

主な免許・資格の記載は任意です。
 合否や校納金の免除額に影響はございません。
 特待C(資格等特待生制度)へお申し込みの方は「課題・質問項目」に記入欄がございますので
 そちらのみにご記入いただければ問題ありません。

入試情報と同様に、画面の案内にしたがって入力し、「確認する」ボタンをクリックして内容を確認してください。 内容に問題なければ、そのまま「登録して次へ」ボタンをクリックしてください。

課題・質問項目では、志望理由、受験方法や特待生の希望などの課題や質問への回答を記入します。

すべて入力が終わると、いままで入力した内容をすべて確認する画面になります。 再度すべての内容を確認し、問題なければ画面下の「出願する」ボタンから出願をします。 一度出願してしまうと、出願者の方が出願内容の修正をすることはできません。

修正が必要な場合は、各入試担当係までご連絡ください。

出願せず、下書き状態のまま保存しておくこともできます。

下書き状態で保存する方は、画面上部の学校名がリンクとなっておりますので、クリックしてマイページに戻ってください。

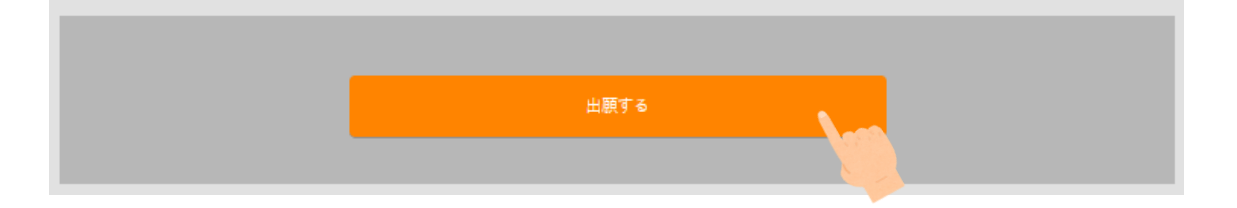

「出願する」ボタンをクリックすると、入学選抜料と郵送書類についてのご案内が表示されます。 内容をご確認いただき、お振込と必要書類を郵送してください。

以上